#### X86 GPIO Testing Guidance

1. Install the Intel GPIO Configuration software;

| 2017-08-01 15:44 | 文件夹                                                                                                    |                                                                                                    |
|------------------|----------------------------------------------------------------------------------------------------|----------------------------------------------------------------------------------------------------|
| 2017-08-01 15:44 | 文件夹                                                                                                    |                                                                                                    |
| 2016-03-15 5:23  | 配置设置                                                                                                    | 12 KB                                                                                                    |
| 2016-03-15 5:23  | 图标                                                                                                    | 51 KB                                                                                                    |
| 2016-03-15 5:23  | 应用程序                                                                                                    | 1 543 KB                                                                                                    |
|                  | 2017-08-01 15:44<br>2017-08-01 15:44<br>2017-08-01 15:44<br>2017-08-01 15:44<br>2016-03-15 5:23<br>2016-03-15 5:23 | 2017-08-01 15:44 文件夹   2017-08-01 15:44 文件夹   2017-08-01 15:44 文件夹   2017-08-01 15:44 文件夹   2016-03-15 5:23 配置设置   2016-03-15 5:23 图标 |

|    | Application   | 2017-08-01 15:43 | 文件夹  |  |
|----|---------------|------------------|------|--|
|    | BinData       | 2017-08-01 15:43 | 文件夫  |  |
|    | Drivers       | 2017-08-01 15:43 | 文件夹  |  |
|    | GPIODocuments | 2017-08-01 15:44 | 文件类  |  |
|    | Share         | 2017-08-01 15:44 | 文件夫  |  |
|    | UEFI          | 2017-08-01 15:44 | 文件夫  |  |
|    | XMLTemplates  | 2017-08-01 15:44 | 文件夹  |  |
| 63 | IIF2.ini      | 2016-03-15 5:23  | 配置设置 |  |
| w  | Intel.ico     | 2016-03-15 5:23  | 图标   |  |
| H  | Setup.exe     | 2016-03-15 5:23  | 应用程序 |  |
|    |               |                  |      |  |

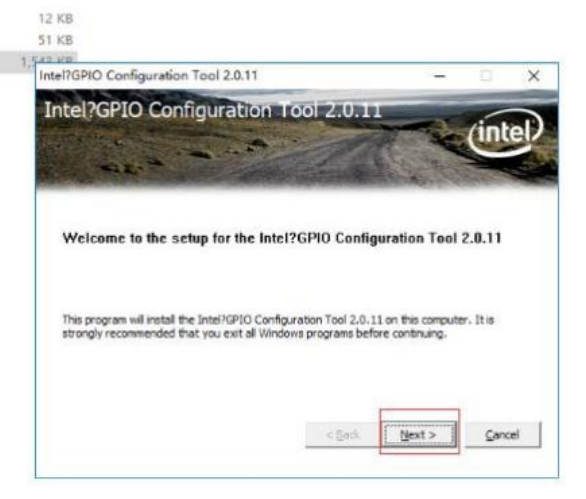

#### 2. Test method

2.1 Double click Intel GPIO Configuratio;

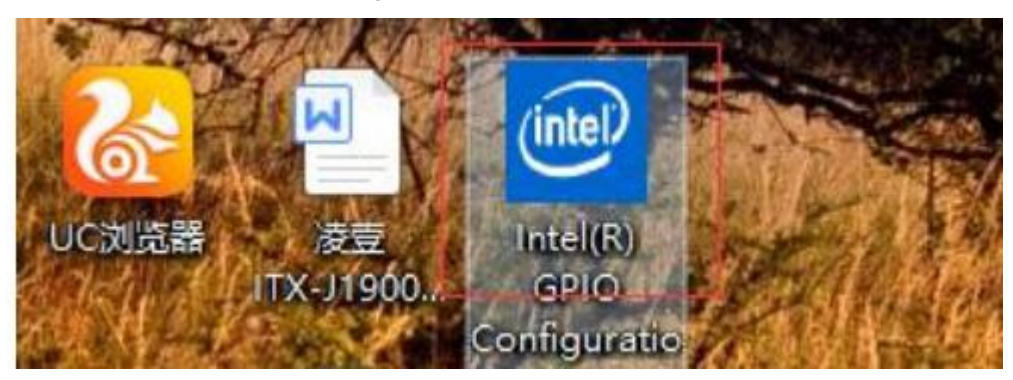

2.2 Select "Dirdect(HW) "

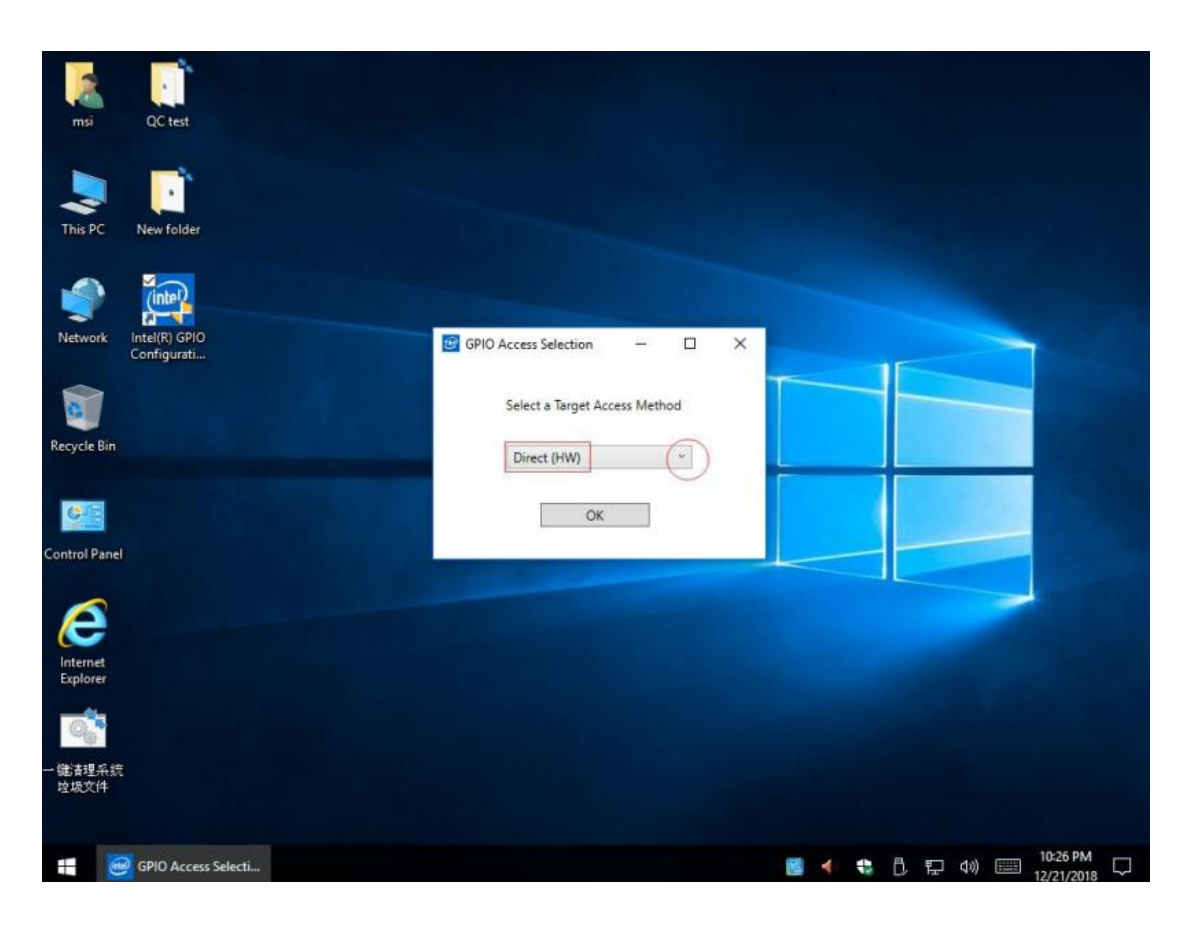

### 2.3 Select "ULT" ----≻ OK

| 📴 Intel® GPIO Configuration Tool |                         | - 0                            | ×       |
|----------------------------------|-------------------------|--------------------------------|---------|
| File Options Report Help         |                         |                                | _       |
| Target:                          |                         | Intel® GPIO Configuration Tool | (intel) |
| Access:                          |                         | Version 2.0.11                 | (index  |
| GPIO Configuration               |                         |                                |         |
|                                  |                         |                                |         |
|                                  | Query Platform          |                                |         |
|                                  | Platform:SkyLake        |                                |         |
|                                  |                         |                                |         |
|                                  | Select Platform Type:   |                                |         |
|                                  |                         |                                |         |
|                                  | O ULX O ULT O DI O Halo |                                |         |
|                                  | ОК                      |                                |         |
|                                  |                         |                                |         |
|                                  |                         |                                |         |
|                                  |                         |                                |         |
|                                  |                         |                                |         |
|                                  |                         |                                |         |
|                                  |                         |                                |         |
| Busy                             |                         |                                |         |

2.4 Choose the red table, eg YS--I56200U motherboard, see below where marked yellow

| arget: S | kyLake ULT   |          |           |       |           |               |       |       |         |       |      |           | Intel® | GPIO  | Confi  | guratie | on Tool  | A.   |
|----------|--------------|----------|-----------|-------|-----------|---------------|-------|-------|---------|-------|------|-----------|--------|-------|--------|---------|----------|------|
| ccess: D | irect        |          |           |       |           |               |       |       |         |       |      |           |        |       |        | Versio  | n 2.0.11 |      |
| 10 Conf  | iguration    |          |           | _     |           |               |       |       |         |       |      |           |        |       |        |         |          | _    |
| ommuni   | ty 0 Communi | ty 1 Con | nmunity 2 | 2 Cor | mmunity ? | 8             |       |       |         |       |      |           |        |       |        |         |          |      |
| SPIO In  | GPIO Name    | PadRstC  | RXPadS    | IntS  | PMode     | RXTXEnCfg     | Term  | RXRAW | GPIOTx5 | RxEvC | RXIN | GPIRoutIO | GPIRou | GPIOR | GPIOT) | CFG0 \  | CFG1 \   | Open |
| SPP_A_C  | CLKOUT_LPC_I | Dee ~    | Raw ~     |       | Nat ~     | PadMode Cor   | 20k * | NoC ~ | Leve ~  | Di ~  | N ~  | NoPeri ~  | Nc ~   | Dit ~ | Die 🕤  | 0x4400  | 0x0000   | Upda |
| SPP_A_1  | CLKOUT_LPC_  | Dee *    | Raw ~     |       | Nat ~     | PadMode Cor   | 20k * | NoC * | Levi ~  | Di *  | N *  | NoPeri *  | Nc *   | Dit * | Dis *  | 0x4400  | 0x0000   | Upda |
| SPP_A_1  | PMEB         | Dee *    | Rav ~     |       | GPII Y    | PadMode Cor   | Nor * | NoC Y | Levi *  | Le *  | N *  | Periph *  | Nc *   | En *  | Dit "  | 0x4010  | 0x000x0  | Upda |
| SPP_A_1  | BM_BUSYB_ISI | Pow *    | Raw ~     |       | GPI ~     | PadMode Cor   | Nor * | No( * | Levi ~  | Di    | N *  | NoPeri *  | Nc *   | Die * | En "   | 0x0400  | 0x0000   | Upda |
| GPP_A_1  | SUSWARNB_S   | Dee *    | Raw ~     | -     | Nat ~     | PadMode Cor   | Nor * | No( * | Levr ~  | Di *  | N *  | NoPeri *  | Nc *   | Dit * | Die *  | 0x4400  | 0x0000   | Upda |
| SPP_A_1  | SUS_STATB_ES | Dee 👻    | Raw ~     |       | Nat 🜱     | PadMode Cor   | Nor * | NoC * | Levi ~  | Di *  | N *  | NoPeri Y  | Nc *   | Dit * | Dis "  | 0x4400  | 0x0000   | Upda |
| SPP_A_1  | SUSACKB      | Dee *    | Raw ~     |       | Nat 🖌     | PadMode Cor   | 20k * | No( * | Leve ~  | Di *  | N *  | NoPeri *  | Nc *   | Dit ~ | Die "  | 0x4400  | 0x0000   | Upda |
| SPP_A_1  | SD_1P8_SEL   | Dee ~    | Raw Y     |       | Nat ~     | PadMode Cor   | Nor * | No( * | Levi ~  | Di Y  | N *  | NoPeri *  | Nc *   | En. * | Dit *  | 0x4400  | 0x0000   | Upda |
| SPP_A_1  | SD_PWR_EN_E  | Dee ~    | Raw ~     |       | Nat ~     | PadMode Cor   | Nor * | No( * | Leve "  | Di *  | N °  | NoPeri ~  | Nc *   | Dit * | Dit "  | 0x4400  | 0x0000   | Upda |
| GPP_A_1  | ISH_GP_0     | Dee *    | Raw ~     |       | GPI ~     | PadMode Cor   | Nor * | No( * | Leve ~  | Le *  | N *  | NoPeri *  | Nc *   | Dit * | En "   | 0x4000  | 0x0000   | Upda |
| GPP_A_1  | ISH_GP_1     | Dee ~    | Raw ~     | -     | GPII ~    | PadMode Cor   | Nor * | No( + | Levr ~  | Di *  | N ~  | NoPeri *  | Nc ×   | Dit * | En v   | 0x4400  | 0x0000   | Upda |
| GPP_A_2  | ISH_GP_2     | Dee *    | Raw ~     |       | GPI ~     | PadMode Cor   | Nor * | NoC + | Leve ~  | Di Y  | N *  | NoPeri *  | Nc ×   | Die * | En v   | 0x4400  | 0x0000   | Upda |
| GPP_A_2  | ISH_GP_3     | Dee v    | Raw ~     | -     | GPI ~     | PadMode Cor   | Nor * | NoC v | Levr ~  | Le v  | N ~  | NoPeri *  | Nc *   | Dit ~ | En v   | 0x4000  | 0x0000   | Upda |
| GPP_A_2  | ISH_GP_4     | Dee *    | Raw ~     | 1     | GPI ~     | PadMode Cor   | Nor * | No( * | Levi *  | Di *  | N *  | NoPeri *  | Nc ×   | Die * | En "   | 0x4400  | 0x0000   | Upda |
| GPP_A_2  | ISH_GP_5     | Dee 👻    | Raw ~     | 1     | GPII ~    | PadMode Cor 💚 | Nor * | NoC v | Levi ~  | Le v  | N *  | Periph *  | Nc *   | Dit v | En "   | 0x4010  | 0x0000   | Upda |
| GPP_B_0  | CORE_VID_0   | Dee Y    | Raw Y     | 1     | Nat 🗵     | PadMode Cor   | Nor   | NoC Y | Leve Y  | Di Y  | N Y  | NoPeri Y  | Nc.Y   | Dis Y | Dis Y  | 0x4400  | 0x0000   | Upda |
| GPP_B_0  | CORE_VID_1   | Dee ~    | Raw ~     | 14    | Nat ~     | PadMode Cor   | Nor * | NoC ~ | Levi ~  | Di *  | N ~  | NoPeri v  | Nc ×   | Dit v | Die 🗸  | 0x4400  | 0x0000   | Upda |
| GPP_B_0  | VRALERTB     | Dee *    | Raw ~     |       | Nat ~     | PadMode Cor 👻 | Nor * | No( * | Levi Y  | Di *  | N *  | NoPeri *  | Nc Y   | Di: * | Die *  | 0x4400  | 0x0000   | Upda |
| GPP_B_0  | CPU_GP_2     | GPIL ~   | Raw ~     |       | GPII ~    | PadMode Cor   | Nor * | NoC ~ | Levi ~  | Le ~  | N ~  | Periph ~  | Nc ~   | En. ~ | Dit "  | 0x8010  | 0x0000   | Upda |
| GPP_B_0  | CPU_GP_3     | Dee ~    | Raw ~     | -     | GPI 4     | PadMode Cor   | Nor * | No( * | Leve ~  | Di *  | N ~  | NoPeri ~  | Nc ~   | Dit * | En "   | 0x4400  | 0x0000   | Upda |
| GPP_B_0  | SRCCLKREQB_  | Dee ~    | Ran ~     |       | GPI ~     | PadMode Cor   | Nor · | Not ~ | Levr ~  | Le ~  | N v  | Periph ~  | Nc ~   | En ~  | Die "  | 0x4010  | 0x0000   | Upda |

# 2.5 Eg GP3 on rang where I marked with "1",--->"2" select enable --->"3" update to enable GP3;

| arget: SkyLake   | ULT      |          |           |                       |           |             |       |       |         |       |      |           | Intel®     | GPIO  | Confi   | guratio | n Tool   | (int   |
|------------------|----------|----------|-----------|-----------------------|-----------|-------------|-------|-------|---------|-------|------|-----------|------------|-------|---------|---------|----------|--------|
| ccess: Direct    |          |          |           |                       |           |             |       |       |         |       |      |           |            |       |         | Versio  | n 2.0.11 | 0      |
| PIO Configuratio | n        |          |           |                       |           | -           |       |       |         |       |      |           |            |       |         |         |          |        |
| ommunity 0 C     | ommuni   | ty 1 Con | nmunity 2 | Cor                   | mmunity : | 3           | 19-2  | 1     |         |       |      |           | 1152002211 |       |         | 1       |          | 1.2    |
| GPIO In GPIO     | Name     | PadRstC  | RXPadS:   | IntS                  | PMode     | RXTXEnCfg   | Term  | RXRAW | GPIOTx5 | RxEvC | RXIN | GPIRoutIO | GPIRou     | GPIOR | GP OT   | CFG0 \  | CFG1 \   | Opera  |
| SPP_A_C SERIRO   | 2        | Dee ~    | Raw ~     | 1                     | Nat ~     | PadMode Cor | Nor ~ | No( " | Leve ~  | Di "  | N ~  | NoPeri *  | Nc ~       | Di: " | Dit *   | 0x4400  | 0x0000   | Updat  |
| SPP_A_C PIRQA    | В        | Dee Y    | Raw ~     |                       | GPII Y    | PadMode Cor | Nor * | No( * | Levi *  | D) *  | N Y  | NoPeri *  | Nc *       | Dis " | En. Y   | 0x4400  | 0x0000   | Updat  |
| SPP_A_C CLKRU    | NB       | Dee Y    | Raw ~     |                       | Nat ~     | PadMode Cor | Nor * | No( * | Levr *  | Di M  | NY   | NoPeri *  | Nc *       | Dis * | Dis Y   | 0x4400  | 0x0000   | Updati |
| SPP_A_C CLKOL    | IT_LPC_I | Dee Y    | Raw ~     |                       | Nat ~     | PadMode Cor | 20k * | No( * | Levi ~  | Di "  | N Y  | NoPeri *  | Nc *       | Dis * | Dis *   | 0x4400  | 0x0000   | Updati |
| SPP_A_1 CLKOL    | T_LPC_   | Dee Y    | Raw ~     | 1                     | Nat 🜱     | PadMode Cor | 20k * | No( * | Levi *  | Di "  | N *  | NoPeri *  | Nc *       | Di: * | Dis Y   | 0x4400  | 0x0000   | Updat  |
| SPP_A_1 PMEB     |          | Dee *    | Raw ~     |                       | GPII ~    | PadMode Cor | Nor * | No( * | Levi *  | Le "  | N *  | Periph *  | Nc *       | En *  | Dis *   | 0x4010  | 0x0000   | Updat  |
| SPP_A_1 BM_BU    | ISYB_ISI | Pow Y    | Raw ~     | 1.0                   | GPI Y     | PadMode Cor | Nor * | No( * | Leve *  | Di "  | N *  | NoPeri *  | Nc *       | Dit * | En. ~   | 0x0400  | 0x0000   | Updat  |
| SPP_A_1 SUSW     | ARNB_S   | Dee ~    | Raw ~     |                       | Nat ~     | PadMode Cor | Nor * | No( * | Levi *  | Di Y  | N *  | NoPeri *  | Nc "       | Di: " | Dit "   | 0x4400  | 0x0000   | Updat  |
| SPP_A_1 SUS_S    | TAT8_ES  | Dee Y    | Raw ~     | $[ [ \mathcal{T} ] ]$ | Nat ~     | PadMode Cor | Nor * | No( * | Levi *  | Di *  | N.Y  | NoPeri *  | Nc *       | Die Y | Dis *   | 0x4400  | 0x0000   | Updat  |
| SPP_A_1 SUSAC    | KB       | Dee *    | Raw ~     |                       | Nat 👻     | PadMode Cor | 20k * | No( v | Levi *  | Di "  | N ~  | NoPeri *  | Nc *       | Di: * | Dir *   | 0x4400  | 0x0000   | Updat  |
| SPP_A_1 SD_1P    | B_SEL    | Dee Y    | Raw ~     | 1.                    | Nat 🜱     | PadMode Cor | Nor Y | No( v | Lev: Y  | Di "  | N Y  | NoPeri Y  | Nc Y       | En Y  | Dis Y   | 0x4400  | 0x0000   | Updat  |
| GPP_A_1 SD_PW    | R_EN_E   | Dee ~    | Raw ~     | -                     | Nat ~     | PadMode Cor | Nor v | No( v | Levi ~  | Di "  | N ~  | NoPeri Y  | Nc v       | Dit " | Dit *   | 0x4400  | 0x0000   | Updat  |
| SPP_A_1 ISH_G    | 0_0      | Dee *    | Raw ~     |                       | GPII -    | PadMode Cor | Nor * | No( v | Levi ~  | Le "  | N ~  | NoPeri *  | Nc Y       | Dit * | En. v   | 0x4000  | 0x0000   | Updat  |
| SPP_A_1 ISH_G    | 21       | Dee ~    | Raw ~     |                       | GPII ~    | PadMode Cor | Nor ~ | No( v | Levi ~  | Di v  | N ~  | NoPeri ~  | Nc ~       | Dit " | En. ~   | 0x4400  | 0x0000   | Updat  |
| GPP_A_2 ISH_GI   | 2_2      | Dee Y    | Rav ~     |                       | GPI ~     | PadMode Cor | Nor * | No( * | Levi ~  | Di Y  | N *  | NoPeri Y  | Nc Y       | Di: * | En. Y   | 0x4400  | 0x0000   | Ilpdat |
| GPP_A_2 ISH_GI   | 2.3      | Dee ~    | Rav ~     |                       | GPI ~     | PadMode Cor | Nor ~ | No( v | Leve ~  | Le "  | N v  | NoPeri Y  | Nc ~       | Die   | En. 🛩   | 0x4000  | 0x000x0  | Updet  |
| GPP_A_2 ISH_GI   | 4        | Dee v    | Rav ~     | 1.4                   | GPI ~     | PadMode Cor | Nor * | No( * | Levi Y  | Di v  | N *  | NoPeri Y  | Nc v       | Dis   | Enable  | 0x4400  | 0x000x0  | Updat  |
| GPP_A_2 ISH_GI   | 25       | Dee v    | Ravs ~    |                       | GPI +     | PadMode Cor | Nor ~ | No( v | Leve ~  | Le "  | N ~  | Periph v  | Nc v       | Die   | Disable | 0x4010  | 0x0000   | Updat  |
| SPP_B_0 CORE_    | VID_0    | Dee ~    | Raw ~     |                       | Nat ~     | PadMode Cor | Nor " | No( ~ | Leve ~  | Di "  | N ~  | NoPeri *  | Nc. "      | Dis " | Dis ~   | 0x4400  | 0x0000   | Updat  |
| SPP_B_0 CORE_    | VID_1    | Dee ~    | Raw ~     | -                     | Nat ~     | PadMode Cor | Nor " | NoC v | Levi ~  | Di ~  | N ~  | NoPeri 👻  | Nc *       | Die " | Dis ~   | 0x4400  | 0x0000   | Updat  |
| SPP_B_C VRALE    | RTB      | Dee ~    | Raw ~     |                       | Nat ~     | PadMode Cor | Nor ~ | NoC * | Leve ~  | Di ~  | N ~  | NoPeri Y  | Nc *       | Dis " | Dis ~   | 0x4400  | 0x0000   | Updat  |
|                  | -        | -        |           |                       | -         |             | 1     |       | -       |       | -    |           |            | _     | -       |         | -        | -      |

## 2.6 on "1" Pmode range, select GPIO Mode ---> update;

| larget: S | kyLake ULT<br>Direct |           |           |      |          |               |       |       |        |              |      |           | Intel® | GPIO  | Confi | guratio<br>Versio | n Tool<br>n 2.0.11 | ín    |
|-----------|----------------------|-----------|-----------|------|----------|---------------|-------|-------|--------|--------------|------|-----------|--------|-------|-------|-------------------|--------------------|-------|
| PIO Conf  | iguration            |           |           |      |          |               |       |       |        |              |      |           |        |       |       | 2012              |                    |       |
| ommuni    | ty 0 Communi         | ity 1 Cor | mmunity 2 |      | mmunity  | 3             |       |       |        | _            |      |           | _      |       | _     |                   | _                  |       |
| GPIO In   | GPIO Name            | PadRstC   | RXPadSt   | IntS | PMade    | RXTXEnCfg     | Term  | RXRAW | GPIOT  | <b>BxEvC</b> | RXIN | GPIRoutiO | GPIRou | GPIOR | GPIOT | CEG0 \            | CEG1 \             | Onera |
| SPP_A_C   | SERIRQ               | Dee ~     | Raw ~     |      | Nat ~    | PadMode Cor   | Nor * | NoC ~ | Leve ~ | Di ~         | N -  | NoPeri Y  | Nc ~   | Dis " | Dis ~ | 0x4400            | 0x0000             | Updat |
| SPP_A_C   | PIRQAB               | Dee *     | Raw ~     |      | GPH ~    | PadMode Cor   | Nor * | No( * | Leve ~ | Di *         | N *  | NoPeri *  | Nc *   | Dit " | En. ~ | 0x4400            | 0x0000             | Updat |
| SPP_A_C   | CLKRUNB              | Dee *     | Raw ~     | -    | Nat ~    | PadMode Cor   | Nor * | No( * | Levi Y | Di Y         | N *  | NoPeri *  | Nc *   | Di: * | Dis * | 0x4400            | 0x0000             | Updat |
| SPP_A_C   | CLKOUT_LPC_I         | Dee *     | Raw ~     | -    | Nat ~    | PadMode Cor   | 20k * | No( * | Levr * | D: *         | N *  | NoPeri Y  | Nc Y   | Dis V | Dis * | 0x4400            | 0x0000             | Updat |
| PP_A_1    | CLKOUT_LPC_          | Dee *     | Raw ~     | 4    | Nat ~    | PadMode Cor   | 20k * | No( * | Levi " | Di *         | N *  | NoPeri *  | Nc *   | Die v | Dis Y | 0x4400            | 0x0000             | Upda  |
| SPP_A_1   | PMEB                 | Dee Y     | Raw ~     | -    | GPIK ~   | PadMode Cor " | Nor * | No( * | Leve " | Le ~         | N. * | Periph *  | Nc *   | En. " | Dit " | 0x4010            | 0x0000             | Upda  |
| SPP_A_1   | BM_BUSYB_ISI         | Pow *     | Raw ~     | -    | GPIK ~   | PadMode Cor * | Nor * | No( * | Leve * | Di *         | N ~  | NoPeri *  | Nc *   | Dit * | En. Y | 0x0400            | 0x0000             | Upda  |
| SPP_A_1   | SUSWARNB_S           | Dee Y     | Raw ~     | -    | Nat ~    | PadMode Cor   | Nor * | NoC ~ | Levi * | Di Y         | N *  | NoPeri *  | Nc *   | Dit * | Dis 👻 | 0x4400            | 0x0000             | Upda  |
| SPP_A_1   | SUS_STATB_ES         | Dee *     | Raw ~     | -    | Nat ~    | PadMode Cor   | Nor * | No( * | Leve Y | Di *         | N. * | NoPeri *  | Nc *   | Dit * | Dis * | 0x4400            | 0x0000             | Upda  |
| SPP_A_1   | SUSACKB              | Dee *     | Raw ~     | -    | Nat ~    | PadMode Cor   | 20k * | No( v | Levi * | D: *         | N *  | NoPeri *  | Nc v   | Di: * | Dis * | 0x4400            | 0x0000             | Upda  |
| SPP_A_1   | SD_1P8_SEL           | Dee *     | Raw ~     | -    | Nat ~    | PadMode Cor   | Nor * | No( * | Levi Y | Di *         | N *  | NoPeri Y  | Nc v   | En. * | Dis * | 0x4400            | 0x0000             | Upda  |
| GPP_A_1   | SD_PWR_EN_E          | Dee v     | Raw ~     | -    | Nat ~    | PadMode Cor   | Nor * | No( v | Levi Y | Di Y         | N *  | NoPeri v  | Nc ×   | Dis v | Dis Y | 0x4400            | 0x0000             | Upda  |
| GPP_A_1   | ISH_GP_0             | Dee v     | Raw ~     | 4    | GPIL Y   | PadMode Cor   | Nor * | No( * | Levi Y | Le *         | N *  | NoPeri Y  | Nc *   | Di: Y | En. Y | 0x4000            | 0x0000             | Upda  |
| GPP_A_1   | ISH_GP_1             | Dee v     | Raw ~     | -    | GPIK ~   | PadMode Cor   | Nor * | No( + | Levi Y | Di Y         | N *  | NoPeri Y  | Nc *   | Di: * | En. v | 0x4400            | 0x0000             | Upda  |
| GPP_A_2   | ISH_GP_2             | Dee *     | Raw ~     | -    | GPI ~    | PadMode Cor   | Nor * | No( * | Leve Y | Di *         | N *  | NoPeri 👻  | Nc *   | Dit " | En. Y | 0x4400            | 0x0000             | Upda  |
| GPP_A_2   | ISH_GP_3             | Dee v     | Raw Y     | 2    | GPIK ¥   | PadMode Cor   | Nor * | No( + | Leve Y | Le ~         | N *  | NoPeri v  | Nc v   | Dit Y | En. Y | 0x4000            | 0x000x0            | UBia  |
| GPP_A_2   | ISH_GP_4             | Dee *     | Raw ~     | GPI  | O Mode   | PadMode Cor   | Nor * | No( ~ | Leve Y | Di Y         | N *  | NoPeri *  | Nc *   | Dit * | En. v | 0x4400            | 0x0000             | Upda  |
| GPP_A_2   | ISH_GP_5             | Dee v     | Raw Y     | Nat  | tive Fn1 | PadMode Cor   | Nor * | No( v | Levi Y | Le *         | N *  | Periph Y  | Nc v   | Dis 👻 | En. v | 0x4010            | 0x000x0            | Upda  |
| GPP_B_0   | CORE_VID_0           | Dee 👻     | Raw ~     | Nat  | tive Fn2 | PadMode Cor   | Nor ~ | No( ~ | Levi ~ | Di ~         | N ~  | NoPeri ~  | Nc *   | Dit ~ | Dis 👻 | 0x4400            | 0x0000             | Upda  |
| GPP_B_0   | CORE_VID_1           | Dee ~     | Raw ~     |      | Nat      | PadMode Cor   | Nor * | No( ~ | Levi ~ | D: ~         | N *  | NoPeri *  | Nc *   | Di: " | Dis " | 0x4400            | 0x0000             | Updat |
| GPP_B_0   | VRALERTB             | Dee ~     | Raw ~     |      | Nat °    | PadMode Cor   | Nor ~ | NoC ~ | Levi ~ | Di ~         | N ~  | NoPeri *  | Nc ~   | Dis ~ | Dis 🔍 | 0x4400            | 0x0000             | Upda  |

2.7 On "1"GPIOTxS range--->select level 0/level1 --->update for high and low level switching.

| arget: SI | kyLake ULT   |          |           |      |           |               |       |       |         |       |       |           | Intel® | GPIO  | Confi | guratio       | n Tool   | (int    |
|-----------|--------------|----------|-----------|------|-----------|---------------|-------|-------|---------|-------|-------|-----------|--------|-------|-------|---------------|----------|---------|
| coess: D  | irect        |          |           |      |           |               |       |       |         |       |       |           |        |       |       | Versio        | n 2.0.11 | -       |
| 10 Confi  | guration     |          |           |      |           |               |       |       | _       |       |       |           |        |       |       |               |          |         |
| ommunit   | y 0 Communi  | ty 1 Con | nmunity 2 | Cor  | nmunity 3 | 8             |       |       | 1       | 1     |       |           |        |       |       |               |          |         |
| SPIO In   | GPIO Name    | PadRstC  | RXPadS    | IntS | PMode     | RXTXEnCfg     | Term  | RXRAW | GPIOTx5 | RxEvC | RXIN\ | GPIRoutIO | GPIRou | GPIOR | GPIOT | CFG0 \        | CFG1 \   | Opera   |
| PP_A_C    | SERIRQ       | Dee *    | Rav. ~    |      | Nat *     | PadMode Cor   | Nor * | No( * | Levi ~  | Di ~  | N *   | NoPeri *  | Nc *   | Dit * | Dit ~ | 0x4400        | 0x0000   | Updat   |
| PP_A_C    | PIRQAB       | Dee *    | Ran ~     |      | GPII *    | PadMode Cor   | Nor * | No( " | Levi *  | Di Y  | Nº Y  | NoPeri *  | Nc Y   | Die * | En "  | 0x4400        | 0x0000   | Updat   |
| PP_A_C    | CLKRUNB      | Dee *    | Raw ~     |      | Nat Y     | PadMode Cor 👻 | Nor * | No( * | Leve Y  | Di *  | N *   | NoPeri Y  | Nc *   | Dit * | Dit * | 0x4400        | 0x0000   | Updat   |
| SPP_A_C   | CLKOUT_LPC_I | Dee *    | Rav ~     |      | Nat *     | PadMode Cor   | 20k * | No( " | Leva Y  | Di *  | N Y   | NoPeri 👻  | Nc *   | Dit * | Dit " | 0x4400        | 0x0000   | Updat   |
| SPP_A_1   | CLKOUT_LPC_  | Dee *    | Raw ~     |      | Nat ~     | PadMode Cor   | 20k * | No( * | Levi *  | Di Y  | N *   | NoPeri *  | Nc *   | Dit * | Dit * | 0x4400        | 0x0000   | Updat   |
| PP_A_1    | PMEB         | Dee *    | Raw ~     | Ψ.   | GPII ~    | PadMode Cor   | Nor * | No( * | Levi *  | Le "  | N: *  | Periph *  | Nc ~   | En *  | Dis * | 0x4010        | 0x0000   | Updat   |
| PP_A_1    | BM_BUSYB_ISI | Pow *    | Raw ~     | ×.   | GPIC Y    | PadMode Cor   | Nor * | NoC Y | Levi Y  | Di *  | N *   | NoPeri Y  | Nc Y   | Dit * | En Y  | 0x0400        | 0x0000   | Updat   |
| PP_A_1    | SUSWARNB_S   | Dee *    | Raw ~     |      | Nat ~     | PadMode Cor   | Nor * | No( " | Levi *  | Di *  | N *   | NoPeri *  | Nc *   | Die Y | Dis * | 0x4400        | 0x0000   | Updat   |
| PP_A_1    | SUS_STATB_ES | Dee *    | Raw ~     |      | Nat Y     | PadMode Cor   | Nor * | No( * | Levi *  | Di *  | Nº Y  | NoPeri *  | Nc Y   | Dis * | Die * | 0x4400        | 0x0000   | Updat   |
| PP_A_1    | SUSACKB      | Dee ~    | Rav. ~    | Ξ.   | Nat ~     | PadMode Cor   | 20k * | No( * | Levi Y  | Di *  | N . 4 | NoPeri *  | Nc *   | Dit * | Die * | 0x4400        | 0x0000   | Updat   |
| PP_A_1    | SD_1P8_SEL   | Dee Y    | Raw ~     | v    | Nat Y     | PadMode Cor   | Nor Y | No( * | Lew Y   | D: Y  | N. *  | NoPeri Y  | Nc ×   | En ×  | Die 👻 | 0x4400        | 0x0000   | Updat   |
| PP_A_1    | SD_PWR_EN_E  | Dee ~    | Raw ~     | ×.   | Nat ~     | PadMode Cor   | Nor * | No( * | Levi Y  | Di *  | N Y   | NoPeri *  | Nc v   | Dis ~ | Die v | 0x4400        | 0x0000   | Updat   |
| PP_A_1    | ISH_GP_0     | Dee v    | Raw ~     | v    | GPII Y    | PadMode Cor   | Nor * | No( * | Levi ~  | Le v  | N *   | NoPeri *  | No Y   | Dis ~ | En v  | 0x4000        | 0x0000   | Updat   |
| PP_A_1    | ISH_GP_1     | Dee v    | Raw ~     | ~    | GPIr ~    | PadMode Cor   | Nor * | No( ~ | Levi ~  | Di ~  | N     | NoPeri Y  | Nc *   | Dis ~ | En v  | 0x4400        | 0x0000   | Updat   |
| PP_A_2    | ISH_GP_2     | Dee *    | Raw ~     | ~    | GPII Y    | PadMode Cor   | Nor * | No( · | Levi *  | Di v  | N *   | NoPeri v  | Nc v   | Dir v | En v  | 0x4400        | 0x0000   | Lipsiph |
| PP_A_2    | ISH_GP_3     | Dee ~    | Rav. ~    | 1    | GPII ~    | PadMode Cor   | Nor * | No( ~ | Levio   | Le ~  | N. ~  | NoPeri ~  | Nc ×   | Dit * | En v  | 0x4000        | 0x0000   | Uplat   |
| PP_A_2    | ISH_GP_4     | Dee *    | Raw ~     | Y    | GPII Y    | PadMode Cor   | Nor * | No( * | Level 0 | Di Y  | N: *  | NoPeri v  | Nc *   | Di: * | En. v | 0x4400        | 0x0000   | Updat   |
| PP_A_2    | ISH_GP_5     | Dee v    | Rav. ~    | - Q. | GPI v     | PadMode Cor   | Nor v | No( ~ | Level 1 | Le ~  | N. 4  | Periph ~  | Nc ~   | Dit * | En v  | 0x4010        | 0x0000   | Updat   |
| PP_B_0    | CORE_VID_0   | Dee ~    | Ran ~     |      | Nat ~     | PadMode Cor   | Nor * | No( v | Leve ~  | Di ~  | N ~   | NoPeri ~  | Nc ~   | Dir " | Die Y | 0x4400        | 0x0000   | Updat   |
| PP_B_0    | CORE_VID_1   | Dee v    | Raw ~     | 0    | Nat ~     | PadMode Cor   | Nor * | No( * | Leve ~  | Di v  | N. v  | NoPeri ~  | Nc v   | Dir * | Die v | 0x4400        | 0x0000   | Updat   |
| PP_B_C    | VRALERTB     | Dee "    | Ray ~     | -    | Nat ~     | PadMode Cor   | Nor * | No( " | Leve ~  | D ~   | N "   | NoPeri ~  | Nc -   | Die - | Die . | 0x4400        | 0x0000   | Undat   |
| -         |              |          |           | _    | TTAT      |               |       | 1001  |         | -     |       |           | 146    | 10712 |       | Sec. or other |          | opaul   |